| Datum versie 2 | 29 september 2021 |  |  |
|----------------|-------------------|--|--|
| Evaluatiedatum | 1 oktober 2022    |  |  |

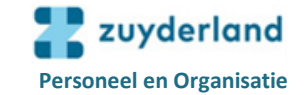

## 1. Inloggen in Mijn P&O (nog niet in dienst van Zuyderland)

#### 1.1 Eerste keer inloggen

- Log de eerste keer in volgens de aanwijzingen die vermeld staan in de mail die je ontvangt van Youforce.

### 1.2 Opnieuw inloggen na actie 1.1 doorlopen te hebben

 Ben je nog niet gestart bij Zuyderland en wil je opnieuw inloggen, ga dan naar <u>https://www.vismaraet.nl/inloggen/</u> en kies onder de rubriek **Youforce medewerkers en managers** voor Inloggen Youforce. Gebruik de door jou aangemaakte inloggegevens.

## 2. Inloggen in Mijn P&O (reeds in dienst van Zuyderland)

#### 2.1 Inloggen binnen WeCare

- Open Zuydernet en klik op het pijltje achter .
- Klik links (onder Onze links) op Mijn P&O en Mijn P&O opent direct.

### 2.2 Inloggen vanuit thuis

- Ga naar: https://wecarehome.zuyderland.nl
- Kies in het scherm de html-versie (rechts).
- Log in met je vaste WeCare-gegevens (Zuyderland e-mailadres en wachtwoord).
- Je ontvangt een sms bericht met een 6-cijferige code.
- Vul deze code in bij Next code.
- Klik op het WeCare pictogram.
- Open Zuydernet en ga verder zoals beschreven onder § 2.1

## 3. Tegel Self Service (taak ophalen)

- Klik op het bureaublad op de tegel Self Service.

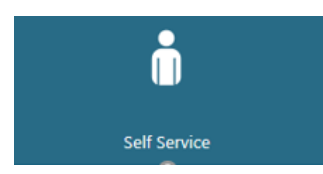

- In de rubriek **Te doen** staat een taak klaar (klik op de regel).

| Start             | v     | 5 B   | Datum      | Activiteit  | Ald.code. | ing.dat.   | Mut.nr | Formulier                              |
|-------------------|-------|-------|------------|-------------|-----------|------------|--------|----------------------------------------|
| Te doen           |       |       | 14-07-2020 | Indienen MW | TESTMOW   | 31-07-2020 | 559614 | Aanvullen gegevens bij indiensttreding |
| Gedaan<br>Archief | • • • | 0 0 7 | 7 50       |             |           |            |        |                                        |
| Beknopte Help     |       |       |            |             |           |            |        |                                        |

- Doorloop alle pagina's. Klik zo nodig op een link die gepresenteerd staat op een pagina voor nadere toelichting over het betreffende onderwerp.

Zie § 4 voor de uitleg van de pictogrammen die in de workflow gebruikt worden. Ook op de site <u>https://www.werkenbijzuyderland.nl</u>, onder het tabblad **Over ons / Info nieuwe medewerkers**, staat diverse informatie gepubliceerd.

- Volg de instructies op de schermen, vul ontbrekende gegevens aan en klik telkens op Verder.
- Kies tot slot voor Verzenden (alle gegevens worden naar P&O verzonden) of
  Opslaan als concept (alle reeds ingevulde gegevens worden opgeslagen en de workflow kan op een later tijdstip opnieuw opgepakt worden. Volg hiervoor de inlog instructie beschreven onder § 1.2).

| Datum versie 2 | 29 september 2021 |
|----------------|-------------------|
| Evaluatiedatum | 1 oktober 2022    |

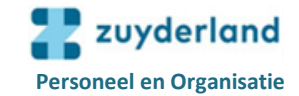

# 4. Uitleg pictogrammen in workflow

| $\sim$                   | Driehoek pictogram        | openklappen keuze menu                     |  |  |
|--------------------------|---------------------------|--------------------------------------------|--|--|
| $\geq$                   | Filter pictogram          | maken van een selectie                     |  |  |
|                          | Kalender pictogram        | kiezen van een datum                       |  |  |
| Û                        | Paperclip pictogram       | toevoegen van een bijlage aan een workflow |  |  |
| Q                        | Vergrootglas<br>pictogram | openklappen pulldown menu                  |  |  |
| $\wedge$                 | Waarschuwing              | achter dit pictogram wordt de fout, die    |  |  |
| $\langle \times \rangle$ | pictogram                 | gemaakt is in een invulveld, getoond       |  |  |
| ស៊                       | Home pictogram            | terug naar startpagina                     |  |  |

# 5. Toevoegen bijlage

- Klik voor het toevoegen van een bijlage op de blauwe driehoek in de balk Bijlagen: (Negeer de balk: Bijlagen van andere activiteiten)
   Bijlagen
- Klik vervolgens op de paperclip:

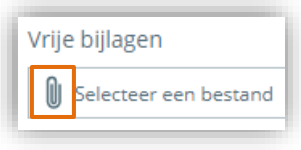

- Kies een opgeslagen bestand en voeg dit toe.

| Vrije bijlagen      |             |
|---------------------|-------------|
| Selecteer een best  | and         |
| 🖹 Test bijlage.docx | Verwijderen |

- Het bestand wordt zichtbaar (Test bijlag.doxc) en is toegevoegd.
  (Door op de knop Verwijderen te klikken, wordt het bestand verwijderd.)
- Klik tot slot op de knop **Uploaden**, zodat het document in de workflow opgenomen wordt.

## 6. Uitloggen

Het verlaten van Mijn P&O gebeurt m.b.v. het pictogram **Uitloggen** rechts boven in het scherm.